# **PhoneFactor**

# User Guide

| Page | Contents                                                     |
|------|--------------------------------------------------------------|
| 1    | Log In to Phone Factor                                       |
| 2    | Setup Your Account                                           |
| 2    | Log On to PVHMC Access Gateway                               |
| 3    | One-Time Bypass (Login with no second factor authentication) |
| 4    | Configure PhoneFactor PhoneApp "Active Authentication"       |

# Log In to Phone Factor

#### Internet Explorer / Chrome / Firefox / Safari

1. Type <a href="https://store.pvhmc.org">https://store.pvhmc.org</a>. The PVHMC Access Gateway page will display.

#### **Citrix Access Gateway Page**

2. At the bottom of the page, click **"Click here" to manage your PhoneFactor account**. The **PhoneFactor User Log In** page will display.

#### PhoneFactor User Log In Page

- 3. Type in your Network (Active Directory) Username and Password.
- 4. Click Log In. The PhoneFactor User Set Up page will display.

|                                          |                         | Language: en: English 💌 |
|------------------------------------------|-------------------------|-------------------------|
| POMONA VALLEY HOSPITAL<br>MEDICAL CENTER | PhoneFactor User Log In | Resp.                   |
| Version 5.0.9<br>©2012 PhoneFactor       | Username                |                         |
|                                          | Log In                  |                         |

## Set Up Your Account

To enable PhoneFactor for your account, you must type your Phone Number to use for authentication to PVHMC Access Gateway. If you do not have your Primary Phone with you when log on to PVHMC, the system will call your Backup Phone Number.

#### PhoneFactor User Setup Page

- 1. Type the Primary Phone Number including the area code.
- 2. Type the Backup Phone Number including the area code (optional.)
- 3. Click Call Me Now To Authenticate. Your phone will ring.
- 4. Answer your phone and press # to Authenticate. The Security Questions page will display.

#### **Security Questions Page**

- 5. Select the Questions 1 -4
- 6. Type an Answer for the selected questions.
- 7. Click **Continue**. The Account Configuration Complete page will display.

#### Account Configuration Complete Page

Your Account has been configured to use PhoneFactor Two-Factor authentication. You can return to Phone Factor at any time to change your phone number, method of authentication (Phone Application, SMS Text, or Voice Call.), security questions, and obtain a one-time bypass in case you have no phone access.

- 8. On the top toolbar, click **Log Out**.
- 9. Close the window to return to the **PVHMC Access Gateway Page**.

## Log On to PVHMC Access Gateway

Now that you have created your Phone Factor account, you can log on to the PVHMC Access Gateway and access your applications.

#### **PVHMC Access Gateway Page**

- 1. Type your Network (Active Directory) User name and Password.
- 2. Click Log On. You will receive a phone call from Phone Factor to authenticate your account.
- 3. Answer your phone.
  - a. Voice Call: Press #
  - b. SMS Text: Respond via SMS text to the 6 digit PIN number.
  - c. Phone App: Answer that you are authenticating to the system.
- 4. PhoneFactor will authenticate your account and automatically log on to PVHMC Access Gateway.

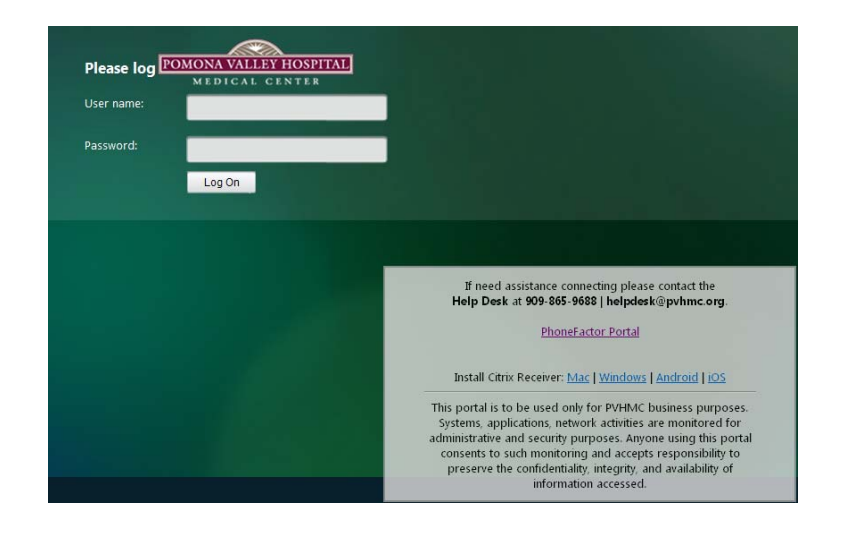

# **One-Time Bypass**

Once your PhoneFactor account is created, there may be times where you are not near your primary phone or backup phone, For those situations, you can request a one-time bypass. The bypass will expire after five minutes.

#### Internet Explorer / Chrome / Firefox / Safari

1. Type <a href="http://store.pvhmc.org">http://store.pvhmc.org</a>. The PVHMC Access Gateway page will display.

#### **PVHMC Access Gateway Page**

2. At the bottom of the page, click "Click here" to manage your PhoneFactor Account. The PhoneFactor User Log In page will display.

#### PhoneFactor User Log In Page

- 3. Type your Network (Active Directory) User name and Password.
- 4. Click Log In. The Welcome Page will display
- 5. Click **One-Time Bypass**. The **My Account: One-Time Bypass** page will display.

#### My Account: One-Time Bypass Page

6. Click **Confirm.** The one-time bypass confirmation will display.

|          |                                                                                                    |                                                                                                    | Main   Log Out |
|----------|----------------------------------------------------------------------------------------------------|----------------------------------------------------------------------------------------------------|----------------|
| PO       | MONA VALLEY HOSPITAL                                                                                | My Account: One-Time Bypass<br>Confirm one-time bypass to skip PhoneFactor authentication during your next<br>sign on. The bypass is temporary. | 👷 Help         |
|          | User Administration<br>Find User<br>My Account                                                      | One-time bypass issued. PhoneFactor authentication will be skipped during your next sign on.                                                    |                |
|          | One-Time Bypass<br>Change Method<br>Change Phone<br>Activate Phone App<br>Change Security Questions | Back                                                                                                    |                |
| Ve<br>©2 | Change Security Questions<br>nion 5.0.9<br>012 PhoneFactor                                          |                                                                                                    |                |

7. Close the window to return to PVHMC Access page.

#### **PVHMC Access Gateway Page**

- 8. Type your Network (Active Directory) **Username** and **Password**.
- Click Log On. The Citrix StoreFront webpage will display. You can now access your PVHMC applications or desktop.

## PhoneFactor "Active Authentication" PhoneApp

#### **Download Active Authentication from App Store**

- 1. From the Apple App Store, search for "Active Authentication"
- 2. Press on **Free** button to download the application.
- 3. Once complete, press Open

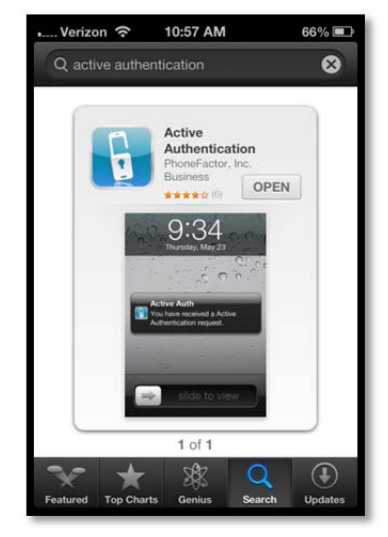

4. Click **OK.** TO allow "Active Auth" to send Push Notifications. If this option is not enabled Active Authentication will not function properly.

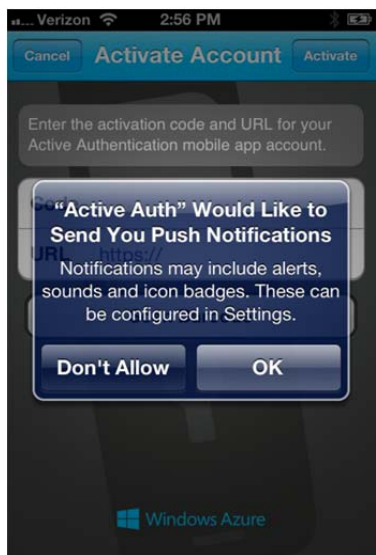

- a. Recommended notifications settings on the iOS device:
  - i. Select Settings -> Notifications -> Active Auth
    - 1. Notification Center: On
    - 2. Show: 5 Recent Items

- 3. Alert Style: Alerts
- 4. Sounds: Can be On or Off
- 5. View in Lock Screen: On

| Verizon 🗢                               | 2:56 PM<br>Active Aut                              | *<br>:h                                     |
|-----------------------------------------|----------------------------------------------------|---------------------------------------------|
| Notification                            | n Center                                           | ON                                          |
| Show                                    | 5 Re                                               | cent Items                                  |
| Alert Style                             |                                                    |                                             |
| None                                    | Banners                                            | Alerts                                      |
| Alerts require<br>Banners appea<br>go a | an action befo<br>ar at the top o<br>away automati | ore proceeding<br>f the screen ar<br>cally. |
| Sounds                                  |                                                    |                                             |
| View in Loc                             | ck Screen                                          | ON                                          |

5. The Activation Account screen will appear on the iOS device. Requesting for Code and URL. Keep this screen opened on the iOS device.

| Verizo               | n 🗢 11:05 AM 64% 🖭                                                       |
|----------------------|--------------------------------------------------------------------------|
| Cancel               | Activate Account Activate                                                |
|                      |                                                                          |
| Enter th<br>Active A | e activation code and URL for your<br>authentication mobile app account. |
| Code                 |                                                                          |
| URL                  | https://                                                                 |
|                      |                                                                          |
|                      | Scan Barcode                                                             |
|                      | Scan Barcode                                                             |

### Activate PhoneApp on PhoneFactor User Portal

- 1. Go to another device that has Internet Access
  - a. Click on the browser and go to <a href="https://pf.pvhmc.org/PhoneFactor">https://pf.pvhmc.org/PhoneFactor</a>
  - b. Enter your Windows Username and Password
  - c. Click Login.

 Click on Activate Phone App (highlighted in yellow) from the PhoneFactor User Portal – Welcome page

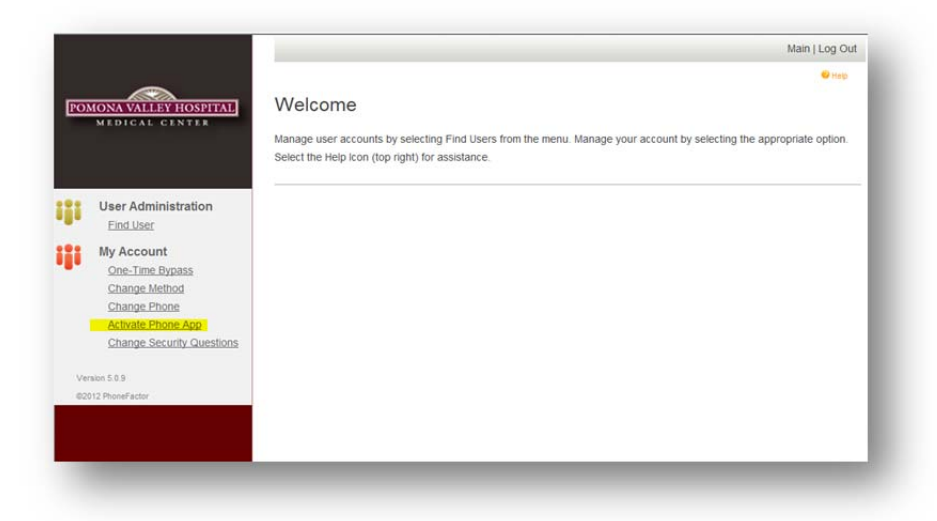

- 3. Click on Generate Activation Code
- 4. The **My Account: Activate Phone App** page will appear as shown below.

|     |                                                                                                    |                                                                                                    | Main   Log Out                                |
|-----|----------------------------------------------------------------------------------------------------|----------------------------------------------------------------------------------------------------|-----------------------------------------------|
| PO  | IONA VALLEY HOSPITAL<br>MEDICAL CENTER                                                                            | My Account: Activate Phone App<br>First instail the PhoneFactor phone app on your phone, then click the Generate<br>button to receive an activation code. The activation code will be entered in the<br>phone app to complete the activation process. The activation code expires in 10<br>minutes. You may generate a new code at any time. |                                               |
|     | Find User                                                                                                    |                                                                                                    |                                               |
|     | My Account<br>One-Time Bypass<br>Change Method<br>Change Phone<br>Activate Phone App<br>Change Security Questions | After activating the PhoneFactor phone app on your device, you'll need to change your m<br>Change Method link in the navigation menu and specify the Phone App method to start us<br>Activation Code<br>892 212 678<br>URL                                                                                                    | ethod to Phone App. Click the<br>ing the app. |
| 021 | 12 PhoneFactor                                                                                                    | https://pf.pvhmc.org/PA                                                                                                    |                                               |
|     |                                                                                                    | Generate New Activation Code                                                                                                    |                                               |

- 5. On the iOS device with Active Authentication. Press on "Scan Barcode"
- 6. Then with the iOS device, scan the QR Code.

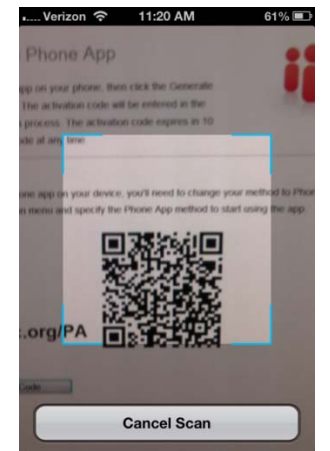

7. Complete, PVHMC will appear on the screen shown below.

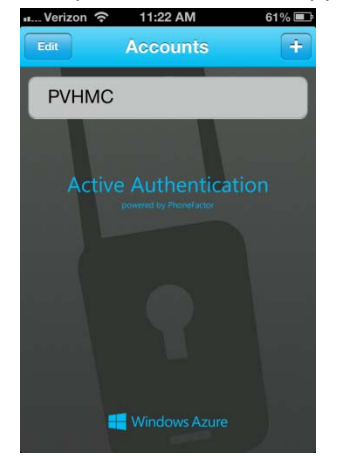

- 8. On the computer, go to the PhoneFactor User Portal webpage
- 9. Under My Account, click on "Change Method."
- 10. Change the drop-down field from Voice to PhoneApp
- 11. Click Save

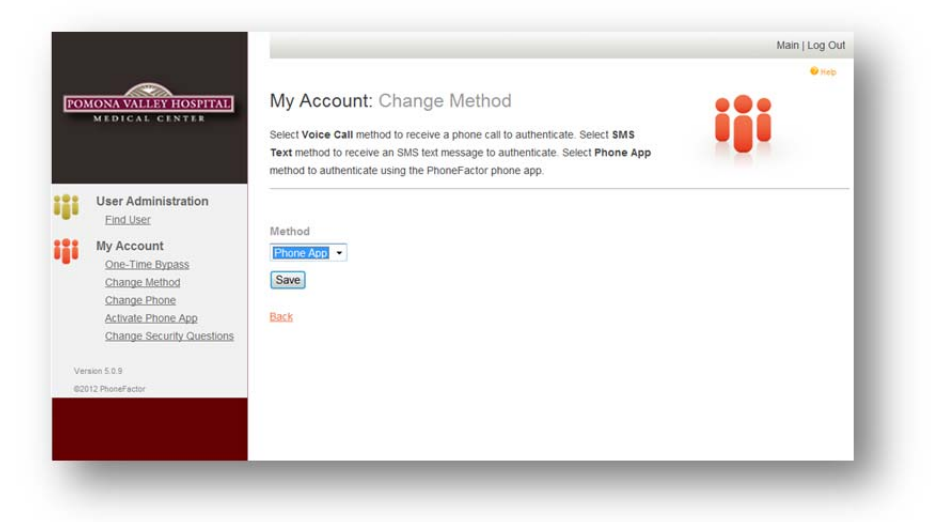

- 12. To add additional devices for authentication repeats the steps above.
- 13. Complete, second factor authentication method will now be with the PhoneApp.